## Установка библиотеки GTK.

1. Для установки библиотеки GTK удобнее всего воспользоваться утилитой vcpkg. Открываете консоль (сочетание клавиш Win+R, затем вводите команду «cmd»):

| 📨 Выполни        | Ть                                                                                          | ×      |
|------------------|---------------------------------------------------------------------------------------------|--------|
|                  | Введите имя программы, папки, документа или ресурс<br>Интернета, которые требуется открыть. | a      |
| <u>О</u> ткрыть: | cmd                                                                                         | $\sim$ |
|                  |                                                                                             | _      |
|                  | ОК Отмена Об <u>з</u> ор                                                                    |        |

В консоли вводите следующую команду:

git clone https://github.com/Microsoft/vcpkg

С github скачается проект и распакуется в каталог по умолчанию. По умолчанию распаковка произойдёт в каталоге C:\Users\<имя пользователя>. Например, у меня она расположена по следующему пути: C:\Users\TopGun\vcpkg

Если в консоли будет написано:

```
C:\Users\TopGun>git
"git" не является внутренней или внешней
командой, исполняемой программой или пакетным файлом.
```

то вы читаете, что написано ниже курсивом. У кого стоит git и всё скачалось – переходите к пункту 2.

Что делать, если у вас не установлена система контроля версий git? Идёте на сайт: <u>https://github.com/microsoft/vcpkg</u>

Ищите зелёную кнопку «Clone or download», в открывшемся диалоге жмёте «Download ZIP». Скачается архив 3.5 Мб.

| 0          | <b>Q</b> microsoft/vcpkg: C++ Libra × +              |                                                                                      |            | Ť   | _  |          |
|------------|------------------------------------------------------|--------------------------------------------------------------------------------------|------------|-----|----|----------|
|            | < > C 🔠 🛛 VPN 🖨 GitHub, Inc. [US] gi                 | thub.com/microsoft/vcpkg                                                             | 8 0        | ABF | •  | ■   =    |
| Q          | Search or jump to                                    | Pull requests Issues Marketplace Explore                                             |            |     | +- | <b>*</b> |
| 88         | ଢ microsoft / vcp                                    | kg ♥ Watch = 346 ★ Star 6,736 ¥ Fork 1,7                                             | 06         |     |    |          |
|            | ♦ Code () Issue                                      | s 1998 👔 Pull requests 134 💿 Actions 🔟 Projects 0 📰 Wiki 🕡 Security 📊 Insights       |            |     |    |          |
| 0          | C++ Library Manag                                    | er for Windows, Linux, and MacOS                                                     |            |     |    |          |
| ᢣ          | vcpkg visual-studio                                  | libraries windows cpp package-manager packages c cplusplus cmake                     |            |     |    |          |
| $\bigcirc$ | 🕞 <b>9,438</b> comm                                  | its 💱 3 branches 🖏 3 releases 🏭 687 contributors 🏚 View license                      | _          |     |    |          |
| (ĝ)        | Branch: master -                                     | Create new file Upload files Find File Clone or download                             | -          |     |    |          |
|            | NancyLi1013 and                                      | cbezault [assimp] Update the version to 5.0.0 (#8370) Clone with HTTPS ③ Use SS      | 4          |     |    |          |
|            | .github/ISSUE_TE                                     | MPLATE Add labels to issue templates Use Git or checkout with SVN using the web URL. |            |     |    |          |
|            | docs                                                 | Add detailed instructions for custom configurations (#8258)                          |            |     |    |          |
|            | ports                                                | [assimp] Update the version to 5.0.0 (#8370) Open in Desktop Download ZIP            |            |     |    |          |
|            | scripts                                              | [boost] Update to 1.71.0 (#7959)                                                     |            |     |    |          |
|            | toolsrc                                              | [CI system] Add features to test result xml (#8342) 2 days ag                        | 30         |     |    |          |
|            | Triplets                                             | remove change to linux triplet 2 months ag                                           | <b>j</b> 0 |     |    |          |
|            | gitattributes                                        | [everything] Use -text to ensure consistent files across machines. 2 years ac        | 10         |     |    |          |
|            | gitignore                                            | [vcpkg] Make Filesystem::remove_all faster #7570 2 months ac                         | jo         |     |    |          |
|            | J.vcpkg-root                                         | Add .vcpkg-root file that signifies the root directory 3 years as                    | 30         |     |    |          |
|            | https://github.com/microsoft/vcpkg/archive/master.zi | Add August changelog (#8048) 22 days ac                                              | jo         |     |    | ~        |

Чтобы дальше всё было валидно и для вас, делаете следующее:

1. открываете в проводнике папку «C:\Users\<имя вашего пользователя>»

2. переписываете в неё архив, распаковываете его, должна появиться папка vcpkgmaster

3. переименовываете папку vcpkg-master в vcpkg

ВСЁ! Читаем дальше и делаем всё, что написано!

2. Когда скачивание будет завершено, необходимо зайти в этот каталог и запустить в нём скрипт сборки. Для этого выполните (в консоли) две команды:

cd vcpkg
.\bootstrap-vcpkg.bat

Первая – зайти в каталог, вторая – выполнить скрипт.

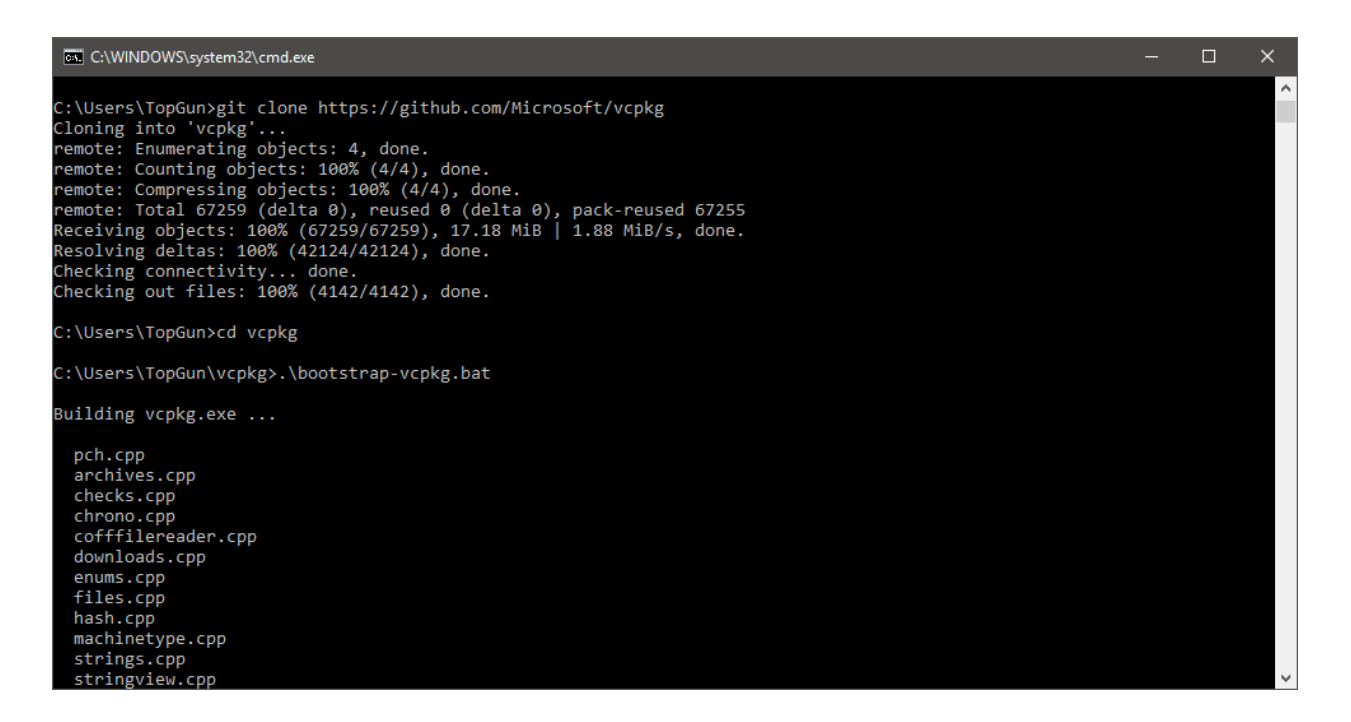

3. После сборки проекта vcpkg можно попросить его установить библиотеку GTK, выполнив следующую команду (в примере собирается 64-х битная версия):

| C:\WINDOWS\system32\cmd.exe                                                                                                    | _ | × |
|----------------------------------------------------------------------------------------------------|---|---|
| Building vcpkg.exe done.                                                                                                    |   | ^ |
| <pre>Building vcpkg.exe done.<br/>C:\Users\TopGun\vcpkg&gt;vcpkg install gtk:x64-windows<br/>The following packages will be built and installed:<br/>* atk[core]:x64-windows<br/>* cairo[core]:x64-windows<br/>* cairo[core]:x64-windows<br/>* dirent[core]:x64-windows<br/>* dirent[core]:x64-windows<br/>* expat[core]:x64-windows<br/>* fontconfig[core]:x64-windows<br/>* gdk-pixbuf[core]:x64-windows<br/>* gdtext[core]:x64-windows<br/>* gdtext[core]:x64-windows<br/>* glib[core]:x64-windows<br/>* glib[core]:x64-windows<br/>* libepoxy[core]:x64-windows<br/>* libepoxy[core]:x64-windows<br/>* libepoxy[core]:x64-windows<br/>* libiconv[core]:x64-windows<br/>* libiconv[core]:x64-windows<br/>* libiconv[core]:x64-windows<br/>* libiconv[core]:x64-windows<br/>* libiconv[core]:x64-windows<br/>* libiconv[core]:x64-windows<br/>* prere[core]:x64-windows<br/>* pixman[core]:x64-windows<br/>* pixman[core]:x64-windows<br/>* zlib[core]:x64-windows<br/>* zlib[core]:x64-wind</pre> |   | ~ |
|                                                                                                    |   |   |

vcpkg install gtk:x64-windows

У меня на компьютере сборка заняла чуть больше часа:

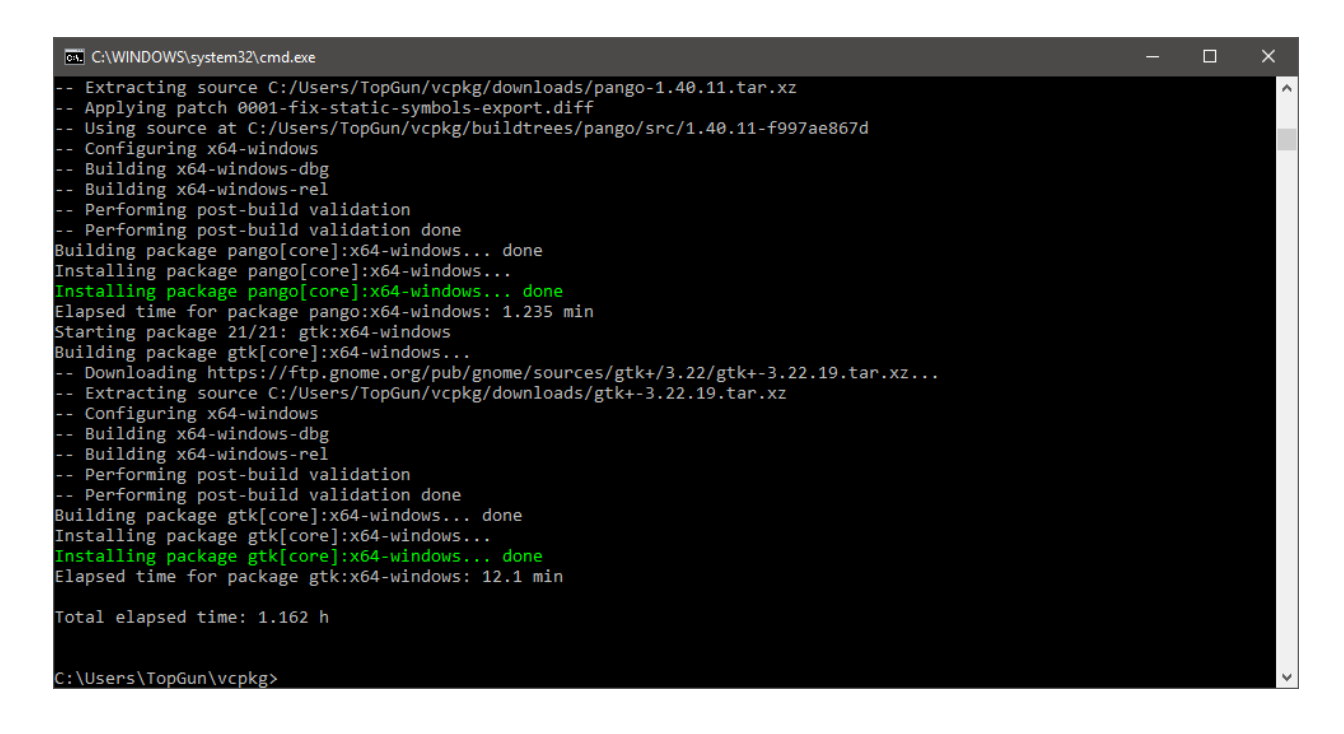

Библиотека GTK скачана и собрана, можно создавать проект в Visual Studio.

## Создание и настройка проекта для работы с GTK.

1. Необходимо запустить Visual Studio и создать простое консольное приложение. Выбираете пункт меню «File»  $\rightarrow$  «New»  $\rightarrow$  «Project».

| New Project                                                                                                    |                       |                                                                                                    |                                                                    |                                                                                               | ? ×                         |
|----------------------------------------------------------------------------------------------------|-----------------------|----------------------------------------------------------------------------------------------------|--------------------------------------------------------------------|-----------------------------------------------------------------------------------------------|-----------------------------|
| ▶ Recent                                                                                                    | Sor                   | t by: Default 🚽                                                                                               | • 🔳                                                                | Search (Ctrl+E)                                                                               | - م                         |
| <ul> <li>Installed</li> <li>Visual C++</li> <li>Windows Deskto</li> <li>Cross Platform</li> <li>MFC/ATL</li> <li>Test</li> <li>Other</li> <li>Other Project Types</li> <li>Online</li> </ul> |                       | Windows Console Application  Vindows Console Application  Vindows Desktop Application  Windows Desktop Wizard | Visual C++<br>Visual C++<br>Visual C++<br>Visual C++<br>Visual C++ | Type: Visual C++<br>A wizard that can be used to<br>custom application or library<br>Windows. | configure a<br>that runs on |
| Open Visual Stud                                                                                                    |                       |                                                                                                    |                                                                    |                                                                                               |                             |
| <u>N</u> ame: i                                                                                                    | test_GTK              |                                                                                                    |                                                                    |                                                                                               |                             |
| Location:                                                                                                    | C:\Users\TopGun\Docum | nents\Visual Studio 2017\Projects                                                                             |                                                                    | <u>B</u> rowse                                                                                |                             |
| Solution na <u>m</u> e:                                                                                                    | test_GTK              |                                                                                                    |                                                                    | Create <u>directory</u> for solution<br>Create new <u>G</u> it repository                     |                             |
|                                                                                                    |                       |                                                                                                    |                                                                    | OK                                                                                            | Cancel                      |

В открывшемся диалоге выбираете слева раздел «Installed»  $\rightarrow$  «Visual C++»  $\rightarrow$  «Windows Desktop», по центру – «Windows Desktop Wizard». Водите имя проекта внизу, в полне «Name», жмёте «Enter».

Откроется второй диалог. Во втором диалоге проверяете, что в выбрасывающемся списке «Application type» выбран элемент «Connsole Application (.exe)», ставите галочку «Empty Project» - мы создаём пустой проект. Жмёте «OK»

| Windows Desktop                         | Project                 |
|-----------------------------------------|-------------------------|
| Application type:                       | Add common headers for: |
| Console Application (.exe) -            |                         |
| Additional Options:                     | <u>М</u> FС             |
| <u>Empty Project</u>                    |                         |
| Export Symbols                          |                         |
| Precompiled Header                      |                         |
| Se <u>c</u> urity Development Lifecycle | (SDL) checks            |
|                                         |                         |
|                                         |                         |
|                                         |                         |

2. Проект создан, добавляем файл с кодом. В дереве проекта на папке «Source Files» вызываете контекстное меню, выбираете пункт «Add» → «New Item…»

| test_GTK - Microsoft Visual Studio                                                                                                    |                 |                            |                |                              |
|----------------------------------------------------------------------------------------------------|-----------------|----------------------------|----------------|------------------------------|
| File Edit View Project Build                                                                                                    | Deb             | oug Team Tools Test        | Analyze Window | / Help                       |
| 🍈 o - o   🔠 - 🚔 💾 💾 🤊 -                                                                                                    |                 | - Debug - x86              | 👻 🕨 Local Win  | dows Debugger 👻 🏓 🖕          |
| Solution Explorer                                                                                                    | . 👻 1           | Ψ×                         |                |                              |
| ◎ ● 🔂 🛱 + 👩 - ≒ 🗗 🕼                                                                                                    | العر            | -                          |                |                              |
| Search Solution Explorer (Ctrl+ж)                                                                                                    |                 | - م                        |                |                              |
| Image: Solution 'test_GTK' (1 project)         Image: Solution 'test_GTK         Image: State and State and Stat |                 |                            |                |                              |
|                                                                                                    |                 | Add                        |                | * New Item Ctrl+Shift+A      |
|                                                                                                    | ₽. <sup>‡</sup> | Class Wizard               | Ctrl+Shift+X   | ⁺☐ Existing Item Shift+Alt+A |
|                                                                                                    |                 | Scope to This              |                | 🎦 New Filter                 |
|                                                                                                    |                 | New Solution Explorer View |                | * Class                      |
|                                                                                                    | ፠               | Cut                        | Ctrl+X         | 🕆 Resource                   |
|                                                                                                    | ŋ               | Сору                       | Ctrl+C         |                              |
|                                                                                                    |                 |                            |                |                              |
|                                                                                                    | X               | Delete                     | Del            |                              |
|                                                                                                    | X               | Rename                     |                |                              |
|                                                                                                    | ىر              | Properties                 | Alt+Enter      |                              |
|                                                                                                    |                 |                            |                |                              |
|                                                                                                    |                 |                            |                |                              |
|                                                                                                    |                 |                            |                |                              |

В открывшемся диалоге выбираете «C++ File» и жмёте «OK» (имя файла можно оставить тем, которое предлагается по умолчанию).

Вставляете код любого из файлов, которые у нас были на ЛР, архив к лабе лежит на сайте. В моём примере я взял код из файла gtk\_03.cpp, который с меню.

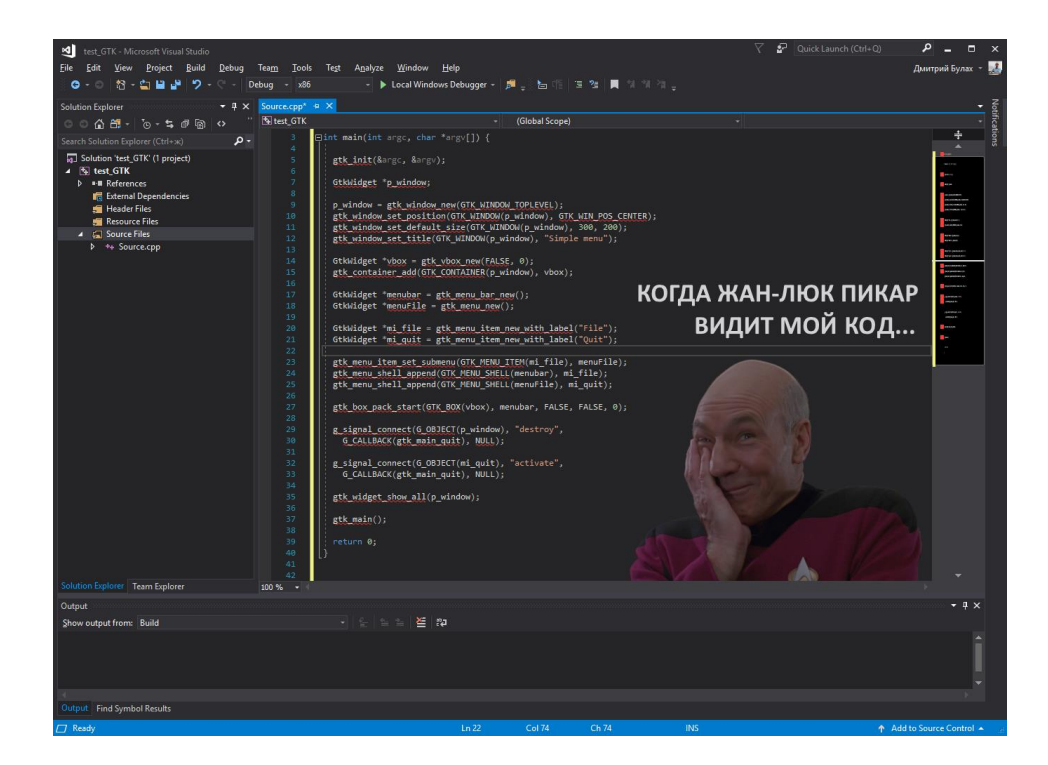

3. Настраиваем пути и библиотеки.

Как видно на рисунке выше, весь код подчёркивается, отмечаются ошибки. Это происходит из-за того, что Visual Studio ничего не знает о том, где лежат файлы библиотеки GTK. Необходимо настроить пути к заголовочным файлам и библиотекам.

Выбираете пункт меню «Project» → «Properties». Откроется диалог, в котором слева необходимо выбрать «VC++ Directories». Пример показан на рисунке ниже.

| test_GTK Property Pages                                                                                                    |                                                                                                    |                                                                                                   |                                                                                                    | ? ×                                                                                                    |
|----------------------------------------------------------------------------------------------------|----------------------------------------------------------------------------------------------------|---------------------------------------------------------------------------------------------------|----------------------------------------------------------------------------------------------------|----------------------------------------------------------------------------------------------------|
| Configuration: Active(Debug)                                                                                                    | <ul> <li>✓ <u>P</u>I</li> </ul>                                                                                  | atform: Active(Win:                                                                               | 32) ~                                                                                                    | Configuration Manager                                                                                           |
| <ul> <li>✓ Configuration Properties<br/>General<br/>Debugging</li> <li>VC+ Directories</li> <li>▷ C/C++</li> <li>▷ Linker</li> <li>▷ Minfest Tool</li> <li>▷ XML Document Generator</li> <li>▷ Browse Information</li> <li>▷ Build Events</li> <li>▷ Cultom Build Step</li> <li>▷ Code Analysis</li> </ul> | General     Executable     Include Di     Reference     Library Dir     Library Wi     Source Dir     Exclude Di | : Directories<br>rectories<br>Directories<br>ectories<br>nRT Directories<br>ectories<br>rectories | S(VC_ExecutablePath_x86); S(Window<br>S(VC_IncludePath); S(WindowSDK_I<br>S(VC_ReferencesPath_x86);<br>S(VC_LibraryPath_x86); S(WindowsSD<br>S(WindowsSDK_MetadataPath);<br>S(VC_SourcePath);<br>S(VC_IncludePath); S(WindowsSDK_Interpretent);<br>S(VC_IncludePath); S(WindowsSDK_Interpretent);<br>S(VC_IncludePath); S(VC_Interpretent);<br>S(VC_Interpretent); S(VC_Interpretent);<br>S(VC_Interpretent);<br>S(VC_Int | sSDK_ExecutablePath);S(VS_Exe<br>cludePath);<br>K_LibraryPath_x86);S(NETFXKits<br>ncludePath);S(VC_ExecutablePa |
| <                                                                                                    | Executable Di<br>Path to use wh<br>variable PATH                                                                 | <b>irectories</b><br>hen searching for exec                                                       | utable files while building a VC++ project. Corre                                                                                                    | sponds to environment                                                                                           |
|                                                                                                    |                                                                                                    |                                                                                                   | ОК                                                                                                    | Отмена При <u>м</u> енить                                                                                       |

Вас будут интересовать два раздела: «Include Directories» и «Library Directories». Выделяете раздел «Include Directories», слева раскрываете выбрасывающийся список, выбираете пункт «Edit».

| Configuration Properties     General     Debugging     VC++ Directories     C/C++     Linker     Manifest Tool     XML Document Generator     Browse Information     Build Events     Code Analysis     Code Analysis     Code Analysis     Include Directories     Include Directories     Inclu | est_GTK Property Pages                                                                                                    | V Platform: Active(Win32)                                                                                                    | ? )                                                                                                    |
|----------------------------------------------------------------------------------------------------|----------------------------------------------------------------------------------------------------|----------------------------------------------------------------------------------------------------|----------------------------------------------------------------------------------------------------|
| Include Directories<br>Path to use when searching for include files while building a VC++ project. Corresponds to environment variable                                                                                                    | Configuration Properties<br>General<br>Debugging<br>VC++ Directories<br>C/C++<br>Linker<br>Manifest Tool<br>XML Document Generator<br>Browse Information<br>Build Events<br>Custom Build Step<br>Code Analysis | General     Executable Directories     Include Directories     Library Directories     Library WinRT Directories     Source Directories     Exclude Directories | S(VC_ExecutablePath_x86);\$(WindowsSDK_ExecutablePath);\$(VS_<br>S(VC_IncludePath);\$(WindowsSDK_IncludePath);<br>< <u>ctdits</u><br> |
| < >> INCLUDE.                                                                                                    | < >                                                                                                    | Include Directories<br>Path to use when searching for includ<br>INCLUDE.                                                                                        | e files while building a VC++ project. Corresponds to environment variable                                                            |

В открывшемся диалоге вам нужно добавить два пути, по которым содержатся необходимые заголовочные файлы GTK. Эти пути, с точностью до имени пользователя, следующие:

C:\Users\<имя пользователя>\vcpkg\installed\x64-windows\include

Диалог должен выглядеть следующим образом:

| Include Directories                                                                                                    |              | ?         | ×           |
|----------------------------------------------------------------------------------------------------|--------------|-----------|-------------|
|                                                                                                    | *            | × ↓       | Ť           |
| C:\Users\TopGun\vcpkg\installed\x64-windows\include                                                                                |              |           | ^           |
|                                                                                                    |              |           |             |
|                                                                                                    |              |           |             |
| <                                                                                                    |              |           | <b>&gt;</b> |
| Evaluated value:                                                                                                    |              |           |             |
| C:\Users\TopGun\vcpkg\installed\x64-windows\include                                                                                |              | VC\ 14 16 | · ^         |
| C:\Program Files (x86)\Microsoft Visual Studio\2017\Community\V<br>C:\Program Files (x86)\Microsoft Visual Studio\2017\Community\V | C\Tools\MS   | VC\14.16  | .2          |
| C:\Program Piles (xoo)\Wicrosoft Visual Studio\2017\Community\V                                                                    | C\Auxiliary\ | vs\includ | ~ ~         |
| Inherited values:                                                                                                    | _            |           | -           |
| \$(VC_IncludePath)                                                                                                    |              |           | ^           |
| S(WindowsSDK_includePath)                                                                                                    |              |           |             |
|                                                                                                    |              |           |             |
| Inherit from parent or project defaults                                                                                            |              | Macro     | ~           |
|                                                                                                    |              | iviacito. | 3//         |
|                                                                                                    | ОК           | Cano      | :el         |

Нажимаете кнопку «ОК».

Аналогичные действия нужно проделать для добавления папки с библиотеками (раздел «Library Directories» предыдущего диалога), но путь должен быть следующий:

C:\Users\<имя пользователя>\vcpkg\installed\x64-windows\lib

Если вы всё сделаете правильно, редактор кода Visual Studio больше не должен будет ругаться и подчёркивать все функции библиотеки GTK.

Для успешной компиляции проекта осталось только указать, какие именно библиотеки из указанного пути нужно подключить к проекту. Делается это в диалоге с настройками свойств проекта. Слева нужно выбрать раздел «Configuration Properties»  $\rightarrow$  «Linker»  $\rightarrow$  «Input».

| test_GTK Property Pages                                                                                                    | 25                                                                                                    |                                                                                                    |                                                                                    |                                                            |     |                   | ?                | ×                                       |
|----------------------------------------------------------------------------------------------------|----------------------------------------------------------------------------------------------------|----------------------------------------------------------------------------------------------------|------------------------------------------------------------------------------------|------------------------------------------------------------|-----|-------------------|------------------|-----------------------------------------|
| Configuration: Active                                                                                                    | ve(Debug) 🗸 🗸                                                                                                    | <u>P</u> latform:                                                                                                    | Active(x64)                                                                        |                                                            | ~   | Configuration     | Manage           | r                                       |
| <ul> <li>✓ Configuration Prop<br/>General<br/>Debugging<br/>VC++ Directorie</li> <li>▷ C/C++</li> <li>▲ Linker<br/>General</li> <li>Input</li> <li>Manifest Fill</li> <li>Debugging<br/>System<br/>Optimizatio</li> <li>Embedded I</li> <li>Windows M</li> <li>Advanced</li> <li>All Options</li> <li>Command I</li> <li>▷ Manifest Tool</li> <li>▷ XML Document</li> <li>▷ Browse Informa</li> <li>▷ Build Events</li> <li>▷ Custom Build S</li> <li>▷ Code Analysis</li> </ul> | pperties pperties pries pries | nal Depende<br>All Default Li<br>Specific Defa<br>Definition F<br>odule to Asse<br>Managed Re<br>ymbol Refere<br>oaded Dlls<br>oly Link Reso<br>Dly Link Reso<br>Dependenci<br>Iditional item | incies<br>braries<br>ut Libraries<br>ile<br>embly<br>esource File<br>ences<br>urce | kernel32.lib;user32.lib;gd<br>mand line. [i.e. kernel32.li | ið] | ool.lib;comdlg32. | lib;advap        | × ··· · · · · · · · · · · · · · · · · · |
|                                                                                                    |                                                                                                    |                                                                                                    |                                                                                    |                                                            | ОК  | Отмена            | Три <u>м</u> ені | ить                                     |

В этом разделе необходимо в секцию «Additional Dependencies» добавить следующие имена библиотек (можно скопировать и вставить):

gtk-3.0.lib gobject-2.0.lib cairo.lib

| Additional Dependencies                                                                                | ?             | ×      |
|----------------------------------------------------------------------------------------------------|---------------|--------|
| gtk-3.0.lib<br>gobject-2.0.lib<br>cairo.lib                                                            |               | ~      |
|                                                                                                    |               | $\sim$ |
| <                                                                                                    |               | >      |
| Evaluated value:                                                                                       |               |        |
| gtk-3.0.lib<br>gobject-2.0.lib<br>cairo.lib<br>%(AdditionalDependencies)                               |               | ~      |
|                                                                                                    |               | ~      |
| <                                                                                                    | <br>          | >      |
| Inherited values:                                                                                      |               |        |
| kernel32.lib<br>user32.lib<br>gdi32.lib<br>winspool.lib<br>comdlg32.lib<br>advapi32.lib<br>shell32.lib |               | <      |
| ☑ Inherit from parent or project defaults                                                              | <u>M</u> acro | os>>   |
| OK                                                                                                    | Can           | cel    |

Теперь проект успешно компилируется. Но при попытке запустить будет ругаться.

Последнее, что нужно сделать, так это добавить необходимые динамические библиотеки (файлы с расширением .dll) к вашему проекту. Они лежат в каталоге, расположенном по пути:

C:\Users\<имя пользователя>\vcpkg\installed\x64-windows\bin

Для запуска проекта потребуются BCE dll из этого каталога!

Их нужно скопировать в папку с вашим проектом, добраться до которой можно вызвав контекстное меню в дереве проекта на имени самого проекта (в дереве проекта отмечается жирным, второй сверху пункт) и выбрав предпоследний пункт меню – «Open Folder in File Explorer».

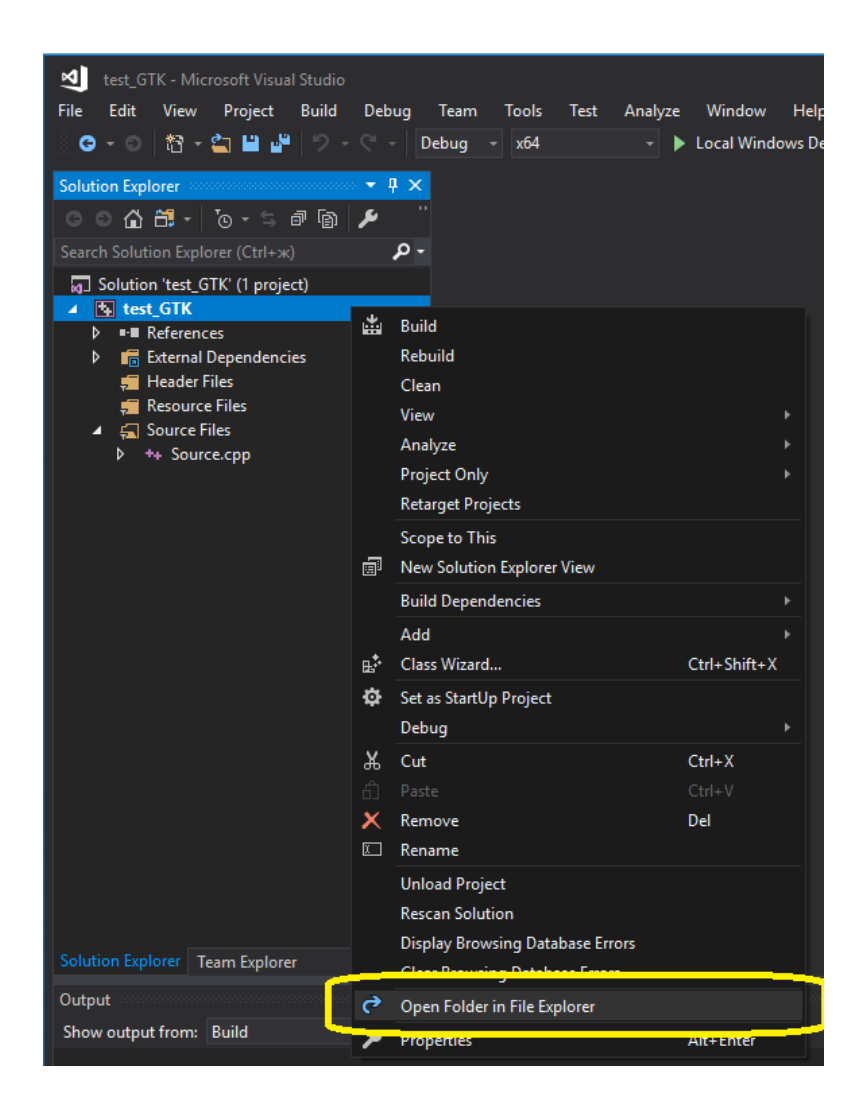

Теперь проект компилируется, запускается и работает.

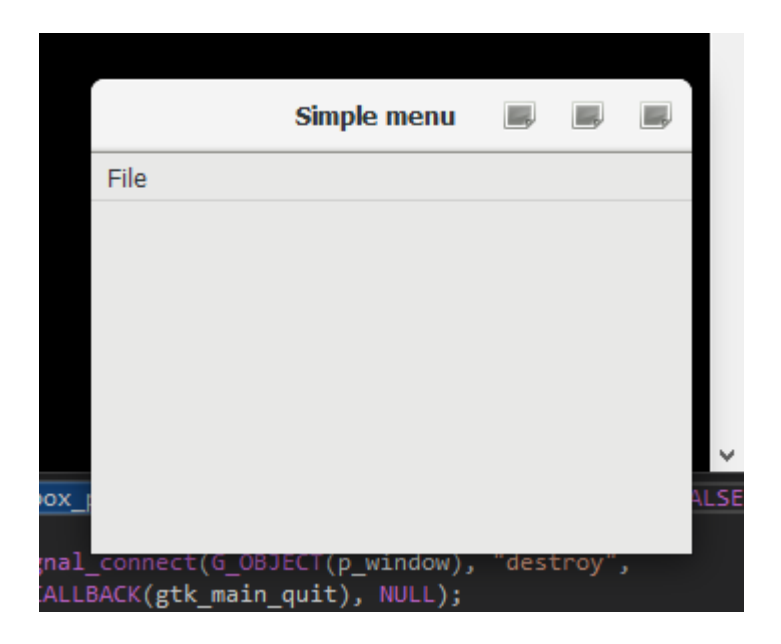

Как видно на скриншоте, наблюдается проблема с отрисовкой кнопок окна, но на это можно не обращать внимание.

Как только разберусь, как это поправить, обновлю мануал.